## Finding the Laptop Serial Number

## 1. Command Prompt Method

| Recycle Bill<br>Recycle Bill<br>Solg S<br>Solg Solg S<br>Solg Solg Solg Solg Solg Solg Solg Solg | App Documents Web Mor Openets<br>Inch<br>Command Prompt<br>App Documents Web Mor Openets<br>Inch<br>Command Prompt App<br>Inch<br>Command Prompt with<br>Indows PowerShell in the Win + X<br>anage app execution aliases<br>(a+) | ch the web         command Prompt - See web results         Settings         Replace Command Prompt with Windows PowerShell in the Win + X         IE       Manage app execution aliases         Photos (3+)                                                                                                    | > > > | <ul> <li>Open</li> <li>Run as administrator</li> <li>Open file location</li> <li>Pin to Start</li> <li>Pin to taskbar</li> </ul> |                         |
|----------------------------------------------------------------------------------------------------|----------------------------------------------------------------------------------------------------|----------------------------------------------------------------------------------------------------|-------|----------------------------------------------------------------------------------------------------|-------------------------|
| Sefectiv<br>Dealthin                                                                                                    | mmand Prompt                                                                                                    | Command Prompt     Command Prompt     Comm |       |                                                                                                    | へ 🍽 <i>信</i> (4) 1532 🖵 |

Step 01: Type "Command Prompt" in the Search box and Hit Enter key.

| Recycle Bin<br>Freedow<br>Friedow<br>Friedow | SHAREIT                                                                                      |                                 |
|----------------------------------------------------------------------------------------------------|----------------------------------------------------------------------------------------------|---------------------------------|
|                                                                                                    | Command Prompt                                                                               |                                 |
|                                                                                                    | Microsoft Windows [Version 10.0.18363.418]<br>(c) 2019 Microsoft Corporation. All rights res |                                 |
| Consol<br>Resident<br>Copensistant<br>Copensistant<br>Copensistant<br>Vision califort                                                                                                    | C:\Users\EDLP>                                                                               |                                 |
| pulmater<br>Dankater<br>Savater<br>Dasktop                                                                                                    |                                                                                              |                                 |
| Type here to search                                                                                                    |                                                                                              | へ 📹 🥂 (小) 14:56<br>の9/10/2020 💭 |

Command Prompt window opens up

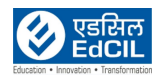

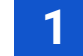

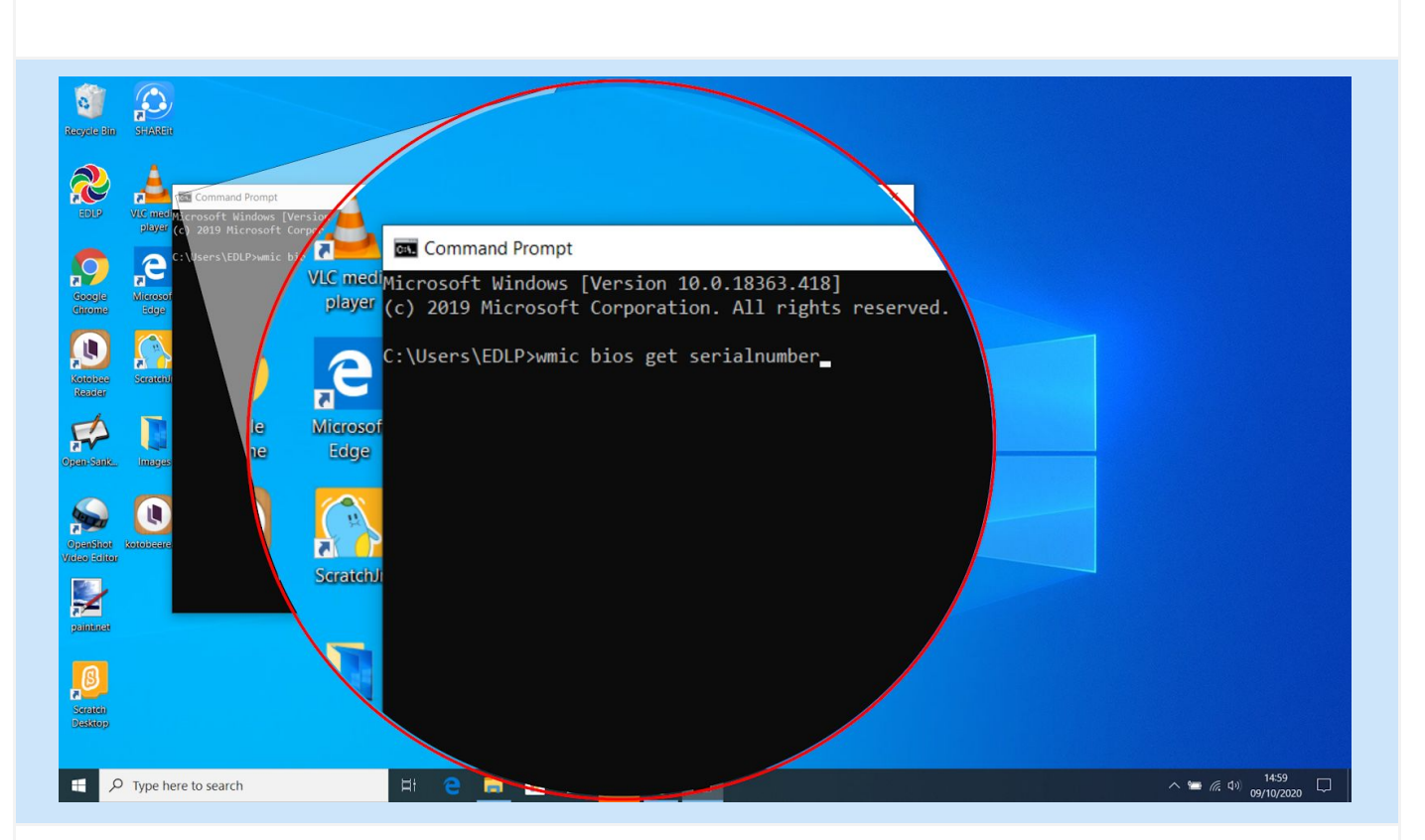

Step 02: In the Command Prompt window, type the following: "wmic bios get serialnumber" and Hit the "Enter" key.

| Recycle Bin              | SFARER                                                                                                    |
|--------------------------|----------------------------------------------------------------------------------------------------|
|                          | XIS medicine Soft Mindows [Version 19]                                                                                      |
| $\bigcirc$               | Collisers/EDLP/weic bios re Command Prompt                                                                                  |
| Goorgie<br>Chirome       | d AV/78<br>d Microsoft Windows [Version 10.0.18363.418]<br>er (c) 2019 Microsoft Corporation. All rights reserved           |
| Kotobae<br>Resider       | C:\Users\EDLP>wmic bios get serialnumber<br>SerialNumber                                                                    |
| Open-Sank.               | 45V7723<br>Incipas stores of the second second second second second second second second second second second second second |
| OpenShot<br>Video Editor | dge<br>C:\Users\EDLP>                                                                                                    |
| painteret                |                                                                                                    |
| Serateir<br>Dasktop      |                                                                                                    |
| ρ                        | Type here to search 🛛 🗄 🖻 📄 👘 👘 🔽 👘 🗖                                                                                       |

SerialNumber is displayed in the Command Prompt window

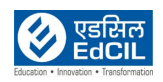

## 2. From Service tag

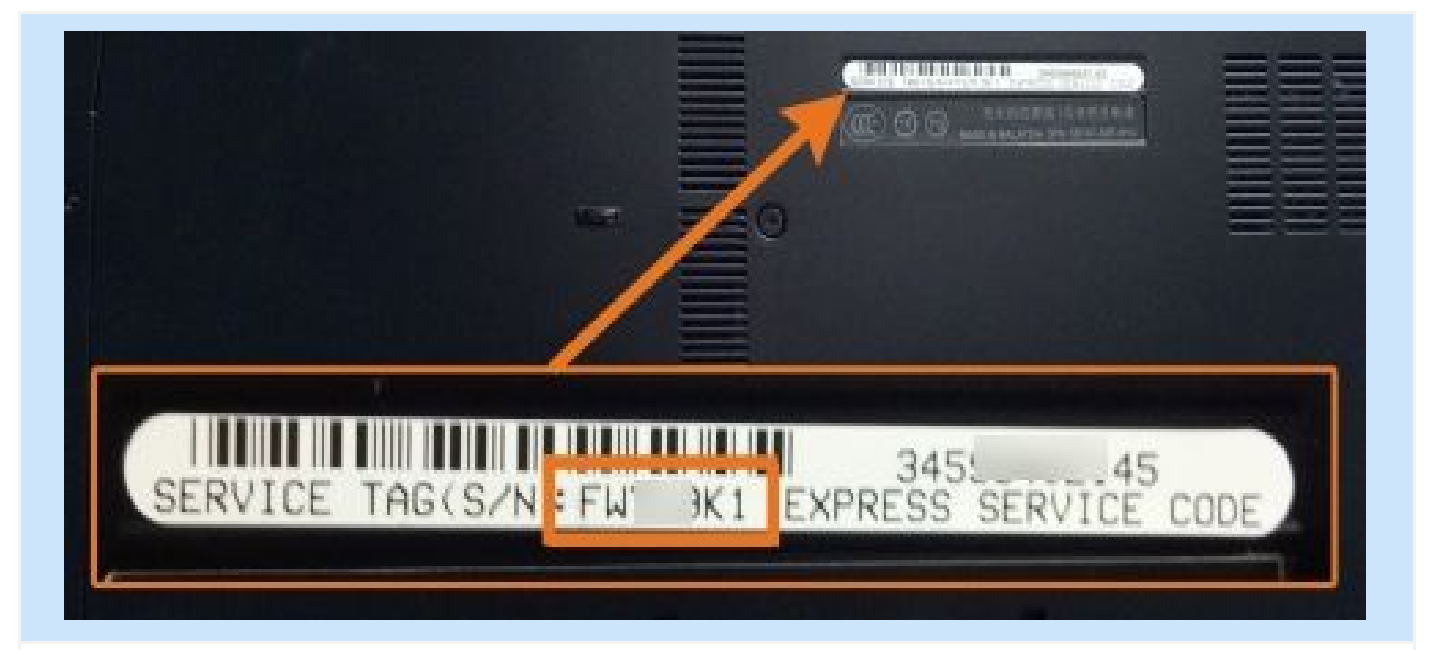

Alternatively, if the Laptop won't power on, then find the serial number on the label provided at the bottom side of the Laptop.

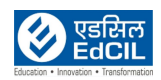